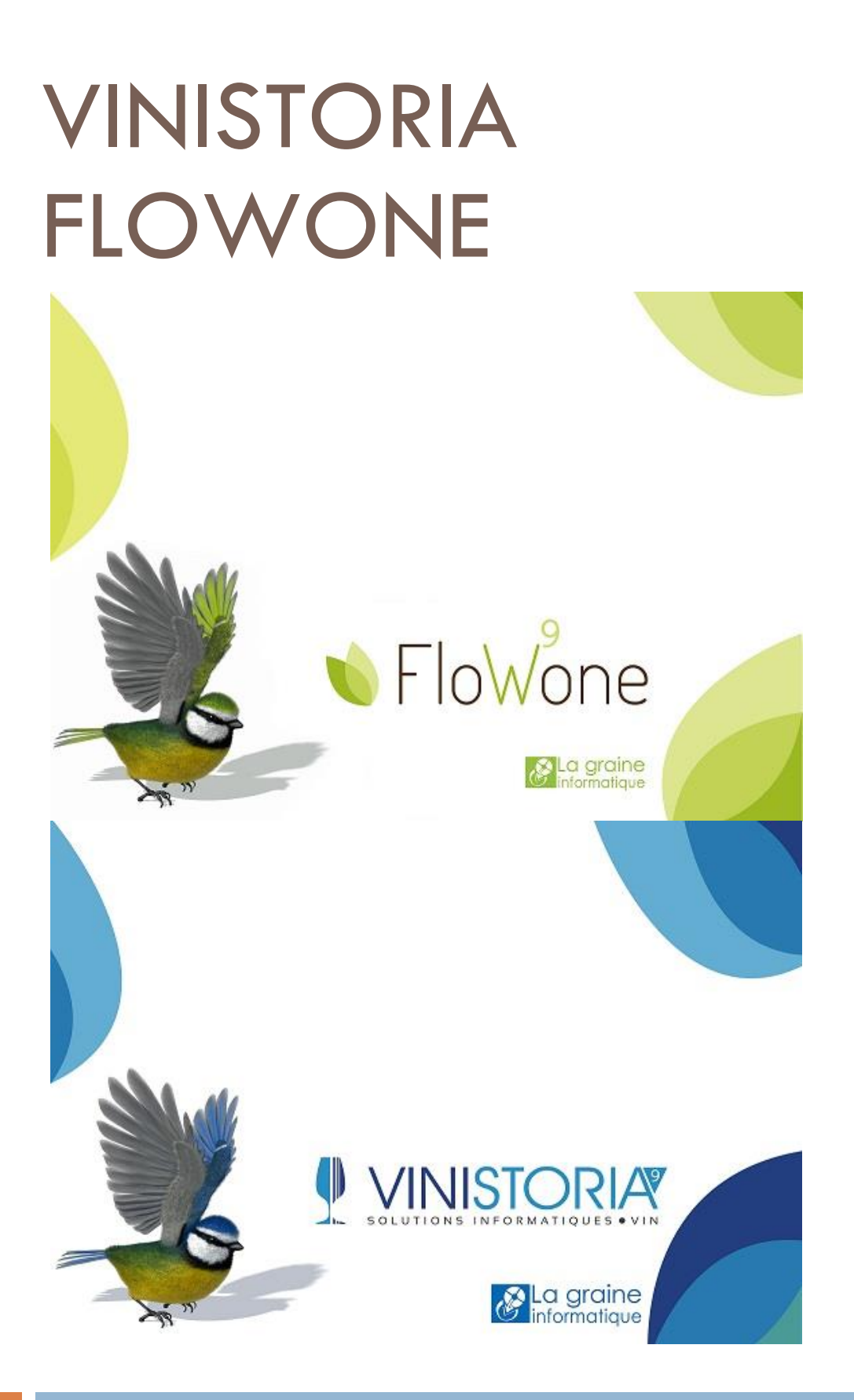

23/10/2017

Contrôle de marge sur prix de vente

La graine informatique

# Principes généraux

Cette fonction de Vinistoria a pour objectif de contrôler qu'un prix de vente affecté sur une opération commerciale ne soit pas inférieur à une valeur correspondant à une marge minimum.

Lors de la saisie d'une opération commerciale, l'utilisateur a la possibilité, si les droits lui en sont donné, de modifier le prix de vente sur chaque ligne ou de saisir une remise à appliquer.

Le risque est d'obtenir un prix de vente trop faible pour assurer la cohérence économique de la vente, voire de vendre à pertes si aucun contrôle n'est réalisé lors de la saisie des lignes de commande.

Le principe choisir est basé sur les éléments suivants :

- Une valeur de référence servant à déterminer le prix de revient de chaque article
- Un taux de marge minimum à respecter (taux de marge global à l'entreprise ou personnalisé)
- Une gestion d'avertissement ou blocage lors de la saisie de ligne de commande selon un paramétrage utilisateur

La combinaison de ces principes de gestion doit permettre un contrôle fin, personnalisable et souple à l'utilisation.

Ainsi, si l'on détermine que le prix de revient d'un article est de 1 € grâce à la règle paramétrée il est possible de bloquer ou avertir l'utilisateur si le prix de vente est inférieur à 1.25 €, soit 20% de marge minimum.

La règle du taux de marge minimum peut être globale à l'entreprise ou personnalisée selon le type de client, la famille d'article, voire certaines références articles sensibles qui doivent être gérées de manière spécifique.

# Paramétrages nécessaires

Deux types de paramétrages sont nécessaires :

- 1) Le paramétrage des règles de contrôle en fiche société
- 2) Le paramétrage du mode d'utilisation dans les paramètres utilisateurs

## Paramétrage société

L'activation de cette fonction est possible en fiche société, onglet « **Commande / Relance / Facturation** », sous-onglet « **Tarifs** ».

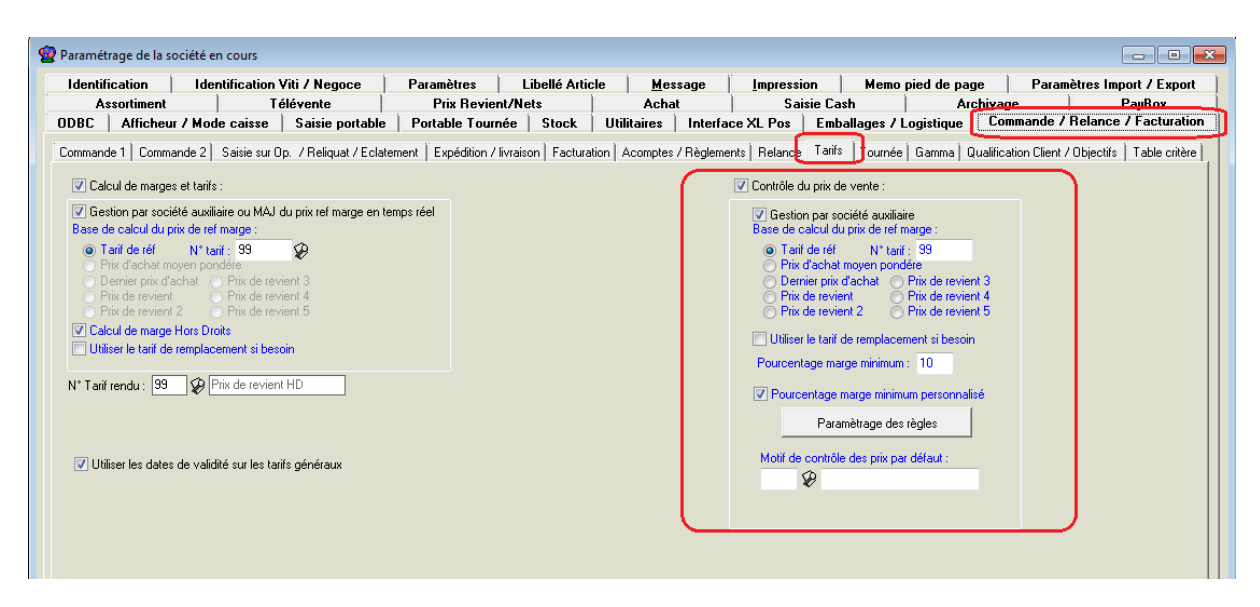

Cocher d'abord la case « **Contrôle du prix de vente** » afin de rendre accessible le paramétrage de la fonction et en activer le fonctionnement.

La case « **Gestion pas société auxiliaire** » permet, dans le cas de l'utilisation de cette option, de paramétrer des règles différentes selon la société auxiliaire. Si l'option « sociétés auxiliaires » est activée mais que cette case n'est pas cochée, la règle définie en société 1 est valable pour toutes les sociétés.

Choisir ensuite quelle sera le prix de référence considéré comme le prix de revient de l'article, cette valeur servira de référence pour contrôler que la marge est bien cohérente avec les règles souhaitées.

Plusieurs possibilités de valorisation du « Prix de référence marge » sont données :

- **Tarif de réf :** permet de choisir un numéro de tarif qui sera pris en compte pour effectuer ce contrôle
- Prix d'achat moyen pondéré : le prix servant à contrôler la marge minimum est le prix d'achat moyen pondéré du lot positionné sur la ligne d'opération commerciale.
- **Dernier prix d'achat :** le prix servant à contrôler la marge minimum est le dernier prix d'achat du lot positionné sur la ligne d'opération commerciale.
- Prix de revient : le prix servant à contrôler la marge minimum est le prix de revient moyen pondéré du lot positionné sur la ligne d'opération commerciale.
- Prix de revient 2 à 5 : Uniquement accessible si l'option prix de revient est activée. Calcul identique à précédemment sur la rubrique choisie.

## Utiliser le tarif de remplacement si besoin

Cette case à cocher n'est effective que si le prix de référence est un numéro de tarif. SI cette case est cochée et que le tarif spécifié n'existe pas pour le tarif de la ligne de commande, on va rechercher le tarif de remplacement, voire en dernier recours le tarif 1 pour valoriser le prix de revient de référence.

#### Pourcentage de marge minimum

C'est le taux de marge minimum souhaité lors de la vente d'un article. Ce taux est considéré valable quel que soit le contexte de vente et l'article vendu.

## Pourcentage de marge minimum personnalisé

En cochant cette case, il est possible d'accéder à des règles de taux de marge minimum personnalisables en fonction des clients et des articles.

Le bouton situé en dessous de cette case à cocher permet d'accéder à l'écran de consultation et paramétrage de ces règles.

| <b>@</b> | Gestion des règles :   | ur le pourcent   | age de marge minimum        |                     |                |                             |        |              |            |        |           |                    |
|----------|------------------------|------------------|-----------------------------|---------------------|----------------|-----------------------------|--------|--------------|------------|--------|-----------|--------------------|
|          |                        |                  |                             |                     |                |                             |        |              |            |        |           |                    |
| Sé       | ilection standard Po   | urcentage marge  | e minimum Priorités         |                     |                |                             |        |              |            |        |           |                    |
|          | ilisser une en-tête de | colonne ici pour | arouper selon cette colonne |                     |                |                             |        |              |            |        |           |                    |
| 1        | Règles client          | Code princip     | Désignation principale      | Туре                | Code secondair | Désignation secondaire      | N* SQL | Date début   | Date fin   | ⊽ N* T | aıQté>= % | Code               |
|          | Tous les clients       |                  |                             | Tous les articles   |                |                             |        | 01/10/2017   | 31/12/2100 | 0      | 0         | 20                 |
| ۶        | Catégorie client 👻     | 2 🔛              | CHR                         | Tous les articles 📼 |                |                             |        | 01/10/2017 🚽 | 31/12/2100 | - O (  |           | 25                 |
|          | Catégorie client       | 3                | GMS                         | Tous les articles   |                |                             |        | 01/10/2017   | 31/12/2100 | 0      | 0         | 5                  |
|          | Catégorie client       | 3                | GMS                         | Famille article     | 080            | BIERES GAZ                  |        | 01/10/2017   | 31/12/2100 | 0      | 0         | 9                  |
|          | Catégorie client       | 3                | GMS                         | Article             | 4557           | CHIMAY ROUGE 33CL VC 0,33 L |        | 01/10/2017   | 31/12/2100 | 0      | 0         | 12                 |
|          | Catégorie client       | 5                | GROSSISTE                   | Tous les articles   |                |                             |        | 01/10/2017   | 31/12/2100 | 0      | 0         | 15                 |
|          |                        |                  |                             |                     |                |                             |        |              |            |        |           |                    |
|          |                        |                  |                             |                     |                |                             |        |              |            |        |           |                    |
|          |                        |                  |                             |                     |                |                             |        |              |            |        |           |                    |
|          |                        |                  |                             |                     |                |                             |        |              |            |        |           |                    |
| •        |                        |                  |                             |                     |                |                             |        |              |            |        |           |                    |
| 3        | 🕞 <u>C</u> réer 🛛 🏠 Su | pprimer          |                             |                     |                | 🧼 Liste                     |        |              |            |        | <br>∑     | Ning <u>A</u> nnul |

Il est alors possible de définir des taux de marges minimum selon des critères clients (canal de distribution, zone géographique, etc...) et des critères articles (famille, sous-famille, critères, un article en particulier, etc...).

Ces taux de marge peuvent avoir une date début et fin d'application afin d'anticiper un changement à une date donnée sur une ou plusieurs règles.

En sélectionnant les lignes voulues, il est possible d'accéder à un menu contextuel par clic-droit pour gérer ces lignes ou générer de nouvelles règles à une date ultérieure :

| Gestion des règles                   | sur le pourcentage de marge minimur                                                                             | n                 |           |                              |                                                                |                        |                   |             |                     |                  |                             |  |  |
|--------------------------------------|----------------------------------------------------------------------------------------------------|-------------------|-----------|------------------------------|----------------------------------------------------------------|------------------------|-------------------|-------------|---------------------|------------------|-----------------------------|--|--|
|                                      |                                                                                                    |                   |           |                              |                                                                |                        |                   |             |                     |                  |                             |  |  |
|                                      | and the second state of the second second second second second second second second second second second second |                   |           |                              |                                                                |                        |                   |             |                     |                  |                             |  |  |
| Sélection standard Po                | urcentage marge minimum   Priorités                                                                             |                   |           |                              |                                                                |                        |                   |             |                     |                  | 1                           |  |  |
| Glisser une en-tête de               |                                                                                                    |                   |           |                              |                                                                |                        |                   |             |                     |                  |                             |  |  |
| Règles client                        | Code princip Désignation principa                                                                               | le Туре           | Code seco | ndair Désignation secondaire |                                                                | N* SQL Date            | début Date fi     | n ⊽ N*1     | 「a⊨Qté>= %          | Code             | Type Quant                  |  |  |
| <ul> <li>Tous les clients</li> </ul> |                                                                                                    | Tous les articles |           |                              |                                                                | 01/1                   | /2017 31/12/2     | 100 0       |                     | 20               | Article                     |  |  |
| <ul> <li>Catégorie client</li> </ul> | 2 CHR                                                                                                    | Tous les articles |           |                              |                                                                | 01/1                   | /2017 31/12/2     | 00 0        |                     |                  | Article                     |  |  |
| <ul> <li>Catégorie client</li> </ul> | 3 GMS                                                                                                    | Tous les articles |           |                              |                                                                |                        |                   | 100 0       |                     |                  | Article                     |  |  |
| <ul> <li>Catégorie client</li> </ul> | 3 GMS                                                                                                    | Famille article   |           | BIERES GAZ                   |                                                                |                        |                   |             |                     |                  | Article O                   |  |  |
| Catégorie client •                   | 3 🔤 GMS                                                                                                    | Article           | 4557      | CHIMAY ROUGE 33CL VC         | 0,33 L                                                         | 01/1                   | /2017 💌 31/12/2   | 100 💌 0     | 🔤 0                 | 12               | <ul> <li>Article</li> </ul> |  |  |
| Catégorie client                     | 5 GROSSISTE                                                                                                    | Tous les articles |           |                              | Créer                                                          | r des règles Pource    | ntage marge minin | num personr | nalisé à partir des | lignes sélectior | nnées 📴 💿                   |  |  |
|                                      |                                                                                                    |                   |           |                              | Modifier les dates de début et de fin des lignes sélectionnées |                        |                   |             |                     |                  |                             |  |  |
|                                      |                                                                                                    |                   |           |                              | Supp                                                           | rimer les lignes sé    | -<br>ctionnées    |             |                     |                  |                             |  |  |
|                                      |                                                                                                    |                   |           |                              | Sabb                                                           | initial les lightes se |                   |             |                     |                  |                             |  |  |
|                                      |                                                                                                    |                   |           |                              | Sélec                                                          | tionner toutes les     | gnes              |             |                     | (                | Strl+A                      |  |  |
|                                      |                                                                                                    |                   |           |                              |                                                                | 1                      |                   |             |                     |                  |                             |  |  |
|                                      |                                                                                                    | m                 |           |                              |                                                                |                        |                   |             |                     |                  |                             |  |  |
| 🕼 Dréer 👔 Su                         | pprimer                                                                                                    |                   |           | 🐼 Liste                      |                                                                |                        |                   |             |                     | S Annule         | : <u>E</u> ermer            |  |  |

Les règles de priorité de prise en compte sont identiques à celles que l'on peut

La graine informatique

appliquer sur les tarifs personnalisés et paramétrables sur l'onglet « Priorités » :

| Gestion des règles     | s sur le pourcentage            | e de marge minimum                 |
|------------------------|---------------------------------|------------------------------------|
|                        |                                 |                                    |
| Sélection standard   F | <sup>o</sup> ourcentage marge m | inimum Priorités                   |
| Critère principal      | Critère secondai                | Désignation priorité tarifaire     |
| Catégorie client       | Article                         | Catégorie client/Article           |
| Catégorie client       | Famille article                 | Catégorie client/Famille article   |
| Catégorie client       | Tous les articles               | Catégorie client/Tous les articles |
| Tous les clients       | Tous les articles               | Tous les clients/Tous les articles |
|                        |                                 |                                    |
|                        |                                 |                                    |
|                        |                                 |                                    |
|                        |                                 |                                    |
|                        |                                 |                                    |
|                        |                                 |                                    |

## Motif de contrôle des prix par défaut

Lors du contrôle de prix, si la règle définie n'est pas respectée, il est possible d'autoriser un utilisateur de passer outre mais en indiquant la raison de cette « transgression ».

Le motif permet d'indiquer cette raison sur la ligne de commande.

Le fait de paramétrer un motif en fiche société permet de proposer cette valeur par défaut dès que la règle n'est pas respectée (tarif de vente trop bas).

Si l'on souhaite obliger l'utilisateur de choisir lui-même le motif parmi la liste des choix possible, il ne faut pas renseigner cette zone en fiche société.

#### Règle de calcul du prix minimum de vente

Le prix minimum de vente d'un article dépend de son prix de revient de référence et du taux de marge minimum toléré. Le taux de marge tient compte du paramétrage société en termes de prise en compte ou non des droits d'accises et vignette SS.

- a) Marge hors droits
   Sont pris en compte le prix de référence pour calcul de la marge (PRM).
   Le tarif minimum est calculé selon la formule :
   TRF mini HD = PRM\_HD (1 + taux\_MG/100)
- b) Marge y compris droits
   Sont pris en compte le prix de référence pour calcul de la marge (PRM).
   Le tarif minimum est calculé selon la formule :
   TRF mini = PRM (1 + taux\_MG/100)

#### Paramétrage utilisateur

Le paramétrage utilisateur sert à déterminer les droits d'outre passement de la règle définie en fiche société selon l'utilisateur qui saisit l'opération commerciale.

En effet, il peut être pratique d'interdire toute possibilité de vendre à un tarif inférieur à la règle société à certains opérateurs mais aussi de laisser plus de souplesse à la direction commerciale ou au responsable de l'entreprise. Ce paramétrage est réalisé à l'aide du menu « Dossier », « Administrateur », « Paramètres utilisateurs » :

| 😰 Gestion des Paramètres            | Utilisateur 💼 🖬 🕰                                                                                                    |
|-------------------------------------|----------------------------------------------------------------------------------------------------|
| Utilisateur : Admin                 |                                                                                                    |
| Général Autorisations Sé            | álection   Article   Tarif   Stock   Assortiment   Référencement Commande   acture   Règlement   Logistique   Prix Revient/Nets   Tournée   Import / Export   Mail   💶 |
| Ordre de                            |                                                                                                    |
| Règle de calcul des étiquet         | tes                                                                                                    |
| Représentant vente                  | Représentant achat                                                                                                    |
| Autoriser-Interdire Affiche         | r Fenêtre - Données   Afficher Autre   Afficher Autre 2   Fonctionnement   Menu contextuel Commande   Saisie des Préparations Expédition   Tarit   Sélection   Couleur |
| Recalcul des tarifs à part          | ir des achats :                                                                                                    |
|                                     |                                                                                                    |
| Tarifs Généraux Tarifs              | Personnalisés Cliente   Tarifs Personnalisés Fournisseurs                                                                                                    |
| N° Tarif rendu : 99                 | Prix de revient HD                                                                                                    |
| Choix du calcul :                   | Inclure les lignes avec quantité à 0                                                                                                    |
| Prix d'achat                        | Chaîner sur la fenêtre de tarification article                                                                                                    |
| <ul> <li>Prix de revient</li> </ul> | Calculer la moyenne pondérée des lignes d'achat                                                                                                    |
| Prix de revient 2                   |                                                                                                    |
| Prix de revient 3                   | Calculer le prix moyen pondéré sur le stock de la société                                                                                                    |
| Prix de revient 5                   |                                                                                                    |
|                                     |                                                                                                    |
|                                     |                                                                                                    |
| Hegie sur le controle               | au tant de verte : Demissi autorisé                                                                                                    |
| Motir de controle des prix la       | urs de l'auctement. Toujours autorisé (molt par défaut)<br>Autorisé autorisé (molt par défaut)                                                                         |
|                                     |                                                                                                    |
|                                     |                                                                                                    |
|                                     |                                                                                                    |

Trois règles différentes peuvent être positionnées :

## 1) Jamais autorisé

L'utilisateur n'a pas la possibilité de passer outre la règle définie en fiche société, tout tarif inférieur au taux de marge défini sera refusé. Pour que le ligne de commande puisse être validée, il faut obligatoirement que le prix minimum soit respecté.

## 2) Toujours autorisé (motif par défaut)

Si le prix de vente est inférieur au prix minimum par rapport à la règle société, le motif par défaut de la fiche société est renseigné sur la ligne de vente.

3) Autorisé si motif (motif obligatoire si tarif < à la règle)

Oblige l'utilisateur de choisir un motif parmi la liste des possibilités afin de justifier la raison pour laquelle le prix est inférieur à la règle société.

#### Paramétrage des motifs

Les motifs peuvent être créés à partir de la fiche société ou du paramétrage utilisateur lors de l'affectation d'une valeur par défaut.

Sinon le paramétrage est accessible au menu « Paramètres », « Codes et libellés », sur l'onglet « Opérations commerciales » :

| 🔮 Paramét        | trage                                                                                       |             |  |  |  |  |  |  |  |  |
|------------------|---------------------------------------------------------------------------------------------|-------------|--|--|--|--|--|--|--|--|
| <u>A</u> rticles | Clients Fournisseurs Lot stock Opérations commerciales Fabrications Divers Logistique       |             |  |  |  |  |  |  |  |  |
|                  | Motif de ligne de commande : Non Redéfinissable 🛛 🎲 Gérer                                   |             |  |  |  |  |  |  |  |  |
| Achat            | Vente                                                                                       |             |  |  |  |  |  |  |  |  |
|                  | Critère 1 : Critère 1 🙀 Gérer 🏾 🆓 Gérer 🖓 Redéfinir 🛛 Numérique 1 Ligne : Numérique 1 Ligne | 🐴 Redéfinir |  |  |  |  |  |  |  |  |

Choisir le type « Contrôle des prix » pour paramétrer les valeurs possible dans ce contexte :

| 🔮 Accès a | ux motifs de lignes de commande   |                  |         | Logistique             |      |
|-----------|-----------------------------------|------------------|---------|------------------------|------|
| Code      | Désignation                       | Type du motif    | ]       |                        |      |
| MCH       | Réponse au marché local           | Contrôle de prix |         |                        |      |
|           |                                   |                  |         |                        |      |
|           | Gestion des motifs de lignes de   | e commande       |         |                        | ede  |
|           | Code : DIR                        |                  |         | H 4 F FI               | edé  |
|           | Désignation : Direction commercia | ale              |         |                        | ede  |
|           | Type<br>Contrôle des prix Avi     | oir 🔿 Autre      | © /     | Anomalie de livraison  | ede  |
|           | Créer Supprimer                   | 1                | ⊻alider | Annuler Fermer         | ede  |
|           |                                   |                  |         | pinteur d'export 4 🛛 🗠 | Redé |
| <u> </u>  | er Créer                          |                  | Eermer  | pinteur d'export 5  🖓  | Rede |

# Usage en saisie d'opérations commerciale

Le comportement en saisie de commande dépend de plusieurs paramètres don la méthode d'application de la règle indiquée en paramétrage utilisateur.

#### Règle « Jamais autorisé »

Il n'est pas possible de saisir un prix inférieur au seuil :

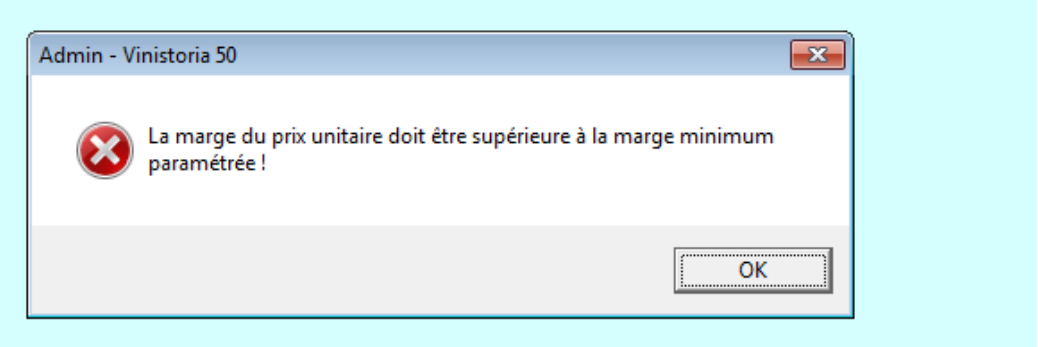

#### Règle « autorisé si motif »

Un avertissement est affiché à l'utilisateur qui doit saisir un code motif pour valider la ligne de comande :

|   | ntete | Lignes | Pied de page      | Logis      | ique       | Documents      |                  |                       |                          |                         |                   |                |             |                 |                                         |                     |
|---|-------|--------|-------------------|------------|------------|----------------|------------------|-----------------------|--------------------------|-------------------------|-------------------|----------------|-------------|-----------------|-----------------------------------------|---------------------|
| Г | PCB   | N* N*  | ots N° administra | til Dépô N | I* Article | e Code article | Libellé Article  |                       | Gratuité                 | Qté Colis               | Qte Initial       | Qte Livrée     | Motif       | Prix Brut       | Prix Net HT B (€)                       | Val. Tot. HT (€) Co |
| D |       | 1 1 5  | 925               | 001        | 4557       | 7 4557         | CHIMAY ROUGE 33C | L VC 0,33 L           |                          | 1.00                    | 24                | 24             |             | 0.9500€         | 0.9500€                                 | 22.80€6             |
|   |       |        |                   |            |            |                |                  | Admin - Vinistoria 50 | z saisir un r<br>minimum | notif quan<br>paramétré | d la marge<br>e ! | e du prix unit | aire est ir | nférieure<br>OK | × • • • • • • • • • • • • • • • • • • • |                     |
|   |       |        |                   |            |            |                |                  |                       |                          |                         |                   |                |             |                 |                                         |                     |

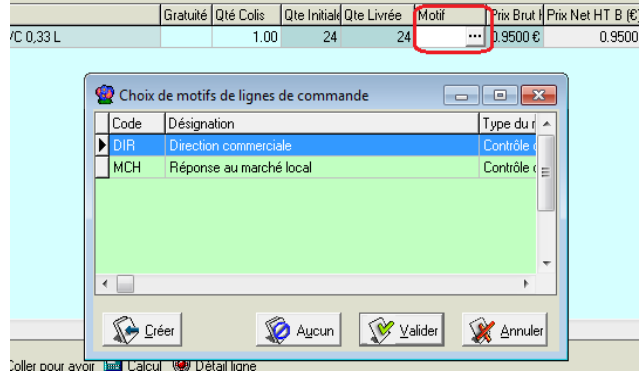

#### Jolier Dour avoir 📖 Caicul 🦇 Detail lighe

**Règle « Toujours autorisé »** 

Dans cette configuration, le prix sur la ligne peut être inférieur au seuil calculé, on affecte le motif par défaut

|   | cuiete |   | gnic   | ·•   <u> </u> | eu ue paye       | LUY  | isuque   | Documents       |                             |          |           |                |           |    |            |                   |       |             |             |
|---|--------|---|--------|---------------|------------------|------|----------|-----------------|-----------------------------|----------|-----------|----------------|-----------|----|------------|-------------------|-------|-------------|-------------|
|   |        |   |        |               |                  |      |          |                 |                             |          |           |                |           |    |            |                   |       |             | · · · · · · |
|   | PCB    | N | 1°   N | l° lot s      | N° administratil | Dépô | N* Artic | le Code article | Libellé Article             | Gratuité | Qté Colis | Qte Initiale 0 | te Livrée |    | Prix 2 (€) | Prix Net HT B (€) | Motif | Prix Brut I | Val. Tot. H |
| I |        | 1 | 1      | 5925          |                  | 001  | 45       | 57 4557         | CHIMAY ROUGE 33CL VC 0,33 L |          | 1.00      | 24             |           | 24 | 1.7136€    | 0.9800€           | MCH   | 0.9800€     | 23          |
| Γ |        |   |        |               |                  |      |          |                 |                             |          |           |                |           |    |            |                   |       |             | ·           |
| 1 |        |   |        |               |                  |      |          |                 |                             |          |           |                |           |    |            |                   |       |             |             |

# Affichage possible de la règle de marge minimum

A l'aide de la fenêtre de justification du prix de la ligne, il est possible de consulter quelle règle est utilisée et selon quels critères (code « PMM\_ « ) :

| _ |            |            | <u> </u>             |                       |                    |                   |                |                |         |          |         |         |                    |                    |                |           |    |    |
|---|------------|------------|----------------------|-----------------------|--------------------|-------------------|----------------|----------------|---------|----------|---------|---------|--------------------|--------------------|----------------|-----------|----|----|
| g | Justifi    | cation du  | prix de la ligne     | -                     |                    |                   |                |                | -       |          |         |         | -                  |                    | -              |           | 23 |    |
| T | arifs év   | olués      |                      |                       |                    |                   |                |                |         |          |         |         |                    |                    |                |           |    |    |
|   | No ligne   | Type de t  | tarif évolu Code tar | if évolué Valeur      | Code repré         | sel Base de calcu | Type de calcul | Code TVA       | Tot. HT | Tot. TVA | A T     | ot. TTC | Commentaire        |                    |                |           |    | ~  |
|   | 44         |            | INFO                 |                       | 0                  | 32139             |                |                |         |          |         |         | Allotement : 0 -   | -> 32139 - ANG     |                |           |    |    |
|   | 17         |            | 11/10                |                       | - 0                | 200               |                |                |         |          | _       |         | M PC P 1           | L. J. 197 - 201    |                |           |    | •  |
| Þ | 46         |            | MARGE PMM_           |                       | 6                  | 0                 |                | %              |         | 0        | 0       |         | 0 (Client:1251) (F | amille article:ARU | ) (Qté >= 100) |           | ,  |    |
| E | _          |            |                      |                       |                    |                   |                |                |         |          |         |         | 1                  |                    |                |           |    |    |
| Ŀ | •          |            |                      |                       |                    |                   |                |                |         |          |         |         |                    |                    |                |           | •  |    |
| Т | axes       |            |                      |                       |                    |                   |                | · ·            |         |          |         |         |                    |                    |                |           |    |    |
| Ľ | No ligne   | Inclus     | Type de taxe         | Tot. HTD              | Tot. TTC0          | Base du total     | Quantit        | é totale Unité |         | Coef     | ficient | Type de | Commentaire        |                    | Béférence      | Désignati | on |    |
| Б |            |            |                      |                       | 1.2                |                   |                |                |         |          |         |         |                    |                    |                |           |    |    |
| Ê |            |            |                      |                       |                    |                   |                |                |         |          |         |         |                    |                    |                |           |    | П  |
|   |            |            |                      |                       |                    |                   |                |                |         |          |         |         |                    |                    |                |           |    |    |
|   |            |            |                      |                       |                    |                   |                |                |         |          |         |         |                    |                    |                |           |    |    |
| L |            |            |                      |                       |                    |                   |                |                |         |          |         |         |                    |                    |                |           |    |    |
| L |            |            |                      |                       |                    |                   |                |                |         |          |         |         |                    |                    |                |           |    |    |
| L |            |            |                      |                       |                    |                   |                |                |         |          |         |         |                    |                    |                |           |    |    |
| L |            |            |                      |                       |                    |                   |                |                |         |          |         |         |                    |                    |                |           |    |    |
|   |            |            |                      |                       |                    |                   |                |                |         |          |         |         |                    |                    |                |           |    | F. |
| E |            |            |                      |                       |                    | (                 |                | v              |         |          | )       |         |                    |                    |                |           |    |    |
|   | * Prix net | s ***<br>  |                      |                       |                    |                   |                |                |         |          |         |         |                    |                    |                |           |    | ^  |
|   | * Pource   | ntage mari | ae Minimum ***       |                       |                    |                   |                |                |         |          |         |         |                    |                    |                |           |    |    |
| P | ourcent.r  | narge mini | (Client:1251) (Fam   | ille article:ARU) (Qt | é >= 100) : 6.00 % | 6                 |                |                |         |          |         |         |                    |                    |                |           |    |    |
| L |            |            |                      |                       |                    |                   |                |                |         |          |         |         |                    |                    |                |           |    | Ŧ  |
| 1 |            | · . ]      |                      |                       |                    |                   |                |                |         |          |         |         |                    |                    |                |           | _  |    |
|   | 🔁 Rafr     | aïchir     | Loüts de transp      | ort                   |                    |                   |                |                |         |          |         |         |                    |                    |                |           |    |    |
|   |            |            |                      |                       |                    |                   |                |                |         |          |         |         |                    |                    |                |           |    |    |

Ici c'est une marge de 6% liée à la règle basée sur le client « 1251 », la famille article « ARU » si la quantité de la ligne est >= 100 unités.